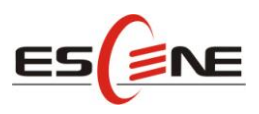

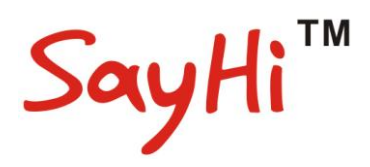

# ES410 IP PHONE

# User Manual

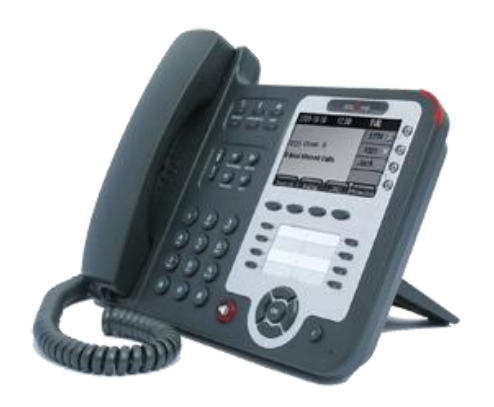

Escene Communication Technology Co.Ltd

Escene Communication

www.escene.hk

#### **Tables of Contents**

| 1. | Getting Started1                    |
|----|-------------------------------------|
|    | About1                              |
|    | Features1                           |
|    | Technical Parameter1                |
| 2. | Connecting Your Phone               |
| 3. | Phone overview                      |
|    | Understanding Buttons and Hardware5 |
|    | Understanding Phone Screen Features |
| 4. | Basic Call Handing10                |
|    | Placing a Call                      |
|    | Answering a call11                  |
|    | Ending a Call                       |
|    | Using Hold and Resume               |
|    | Transferring Calls                  |
|    | Using Mute13                        |
|    | Do Not Disturb14                    |
|    | 3-way Conference                    |
| 5. | Advanced Call Handling              |
|    | Speed Dialing16                     |
|    | Using the phone book16              |
|    | Using Call Logs19                   |
| 6. | Keypad Instruction                  |
|    | Language                            |
|    | SIP Account Settings                |
|    | Network Setting                     |
|    | Customizing Rings and Volume        |
| 7. | Web Settings                        |
|    | Account and Sip server              |
|    | Codec Selection                     |
|    | Contact                             |

### 1. Getting Started

#### About

SayHi ES410 is a next-generation 4-line SIP phone, 4 dynamic context-sensitive soft keys, 12 programmable hard keys, and dual 10/100Mbps auto-sensing Ethernet ports with integrated PoE. The ES410 offers excellent voice PSTN, FXS, Record Port, security protection for privacy.

The 8 programmable speed-dial keys enable one-button access to office personnel and it create one-button access to indispensable telephony features including conference, voicemail, transfer, etc.

#### Features

- 240\*160 graphic LCD
- 4 VoIP accounts
- VoIP + PSTN
- HD Voice: HD Codec
- BLF, XML Phonebook
- Headset, PoE, 2xRJ45
- 6 Expansion Modules
- 8 Programmable keys

#### **Technical Parameter**

| Item          | ES310                                                        |  |  |
|---------------|--------------------------------------------------------------|--|--|
| Screen        | Grayscale LCD with background light                          |  |  |
|               | 240*160 pixel                                                |  |  |
| Language      | English, Chinese                                             |  |  |
| Line          | 4                                                            |  |  |
| Function Keys | 4 Soft keys,4 Line keys(dual-color LED)                      |  |  |
|               | 6 Navigation keys(arrow button, OK button, C button)         |  |  |
|               | Volume adjust, Hands-free, Mute, Headset, Message,           |  |  |
|               | Menu, Directory, Service, Hold, Redial, Conference, Transfer |  |  |
| VoIP Protocol | SIP 2.0                                                      |  |  |
|               | HTTP、DHCP、TFTP、IEEE 802.1Q、IEEE 802.1X                       |  |  |
| Codec         | G.723.1, G.729 A/B, G.711 A/U, G.722                         |  |  |
| QoS           | TOS, Jiffer Buffer, VAD, CNG, G.168 (32ms)                   |  |  |
| Network       | 2*RJ45 10/100M Ethernet interfaces (LAN/PC)                  |  |  |
|               | IP Assignment: Static IP or DHCP                             |  |  |

www.escene.hk

|                     | DNS Client                                              |  |  |
|---------------------|---------------------------------------------------------|--|--|
| Call Processing     | Call Sharing/Bridged Lines                              |  |  |
|                     | Line Status Indicator(dual color LED)                   |  |  |
|                     | Multi Account                                           |  |  |
|                     | Call Waiting, Call Queuing, Line Switching              |  |  |
|                     | Call Forward, Call Transfer, Call Holding, Call Pickup, |  |  |
|                     | Callback One Key Dial, Redial                           |  |  |
|                     | Phone directory speed dial, Call record direct dial     |  |  |
|                     | 3-way conference                                        |  |  |
|                     | DnD                                                     |  |  |
|                     | Voice mail, Voice Prompt, Voice Message                 |  |  |
|                     | BLF                                                     |  |  |
| Expansion           | EXT: ESM32 programmable key module                      |  |  |
| Interface           | SOR: FXS, FXO, Record                                   |  |  |
|                     | USB                                                     |  |  |
| Security            | User Authentication for configuration pages             |  |  |
|                     | Signaling encryption                                    |  |  |
|                     | Media encryption                                        |  |  |
| Application         | Public phone directory                                  |  |  |
|                     | Private phone directory                                 |  |  |
|                     | PnP (Plug & Play)                                       |  |  |
| <b>Power Supply</b> | Power adapter: AC 100-240V input and DC 12V/1A output   |  |  |
|                     | PoE (IEEE 802.af)                                       |  |  |
| Specification       | Storage Temperature: 0 ℃-60 ℃                           |  |  |
|                     | Operating Humidity: 10%-90%                             |  |  |
|                     | Size 254mm*205mm*87mm                                   |  |  |

### 2. Connecting Your Phone

Your system administrator will likely connect your new SayHi ES410 IP Phone to the corporate IP telephony network. If that is not the case, refer to the graphic and table below to connect your phone.

1) Open the box ES410 IP Phone; carefully check the packing list, Packing List as follows:

| Item                  | Counts |
|-----------------------|--------|
| IP Phone              | 1      |
| Handset               | 1      |
| Handset Cord          | 1      |
| Power adapter         | 1      |
| RJ45 cable            | 1      |
| CD                    | 1      |
| Quick Reference       | 1      |
| Product certification | 1      |

2) As shown in figure 2.1 and figure 2.2, Please plug Handset Cord into RJ11 interface(IP Phone and Handset), RJ45 cable into the LAN interface; IP Phone will automatically start if IP Phone with POE function.

3) The phone must work together with power adapter without POE support.

4) Connect your computer to PC interface of the phone with cable.

\* More detailed description please refers to the 3.Phone overview-Understanding phone buttons and hardware.

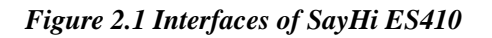

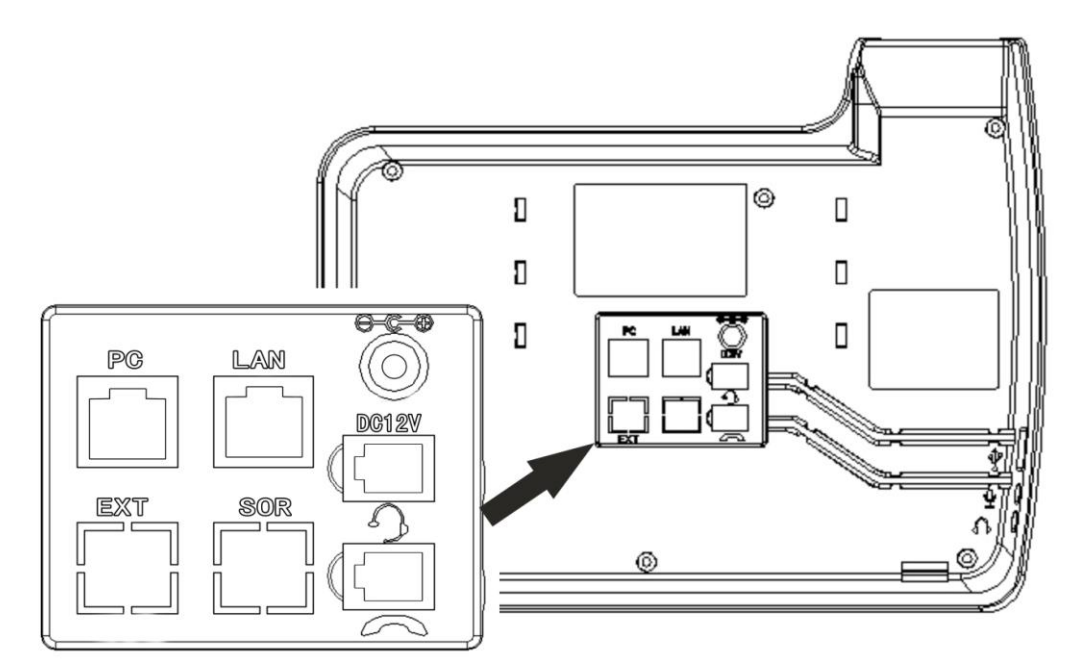

#### Figure 2.2 Footstand of ES410

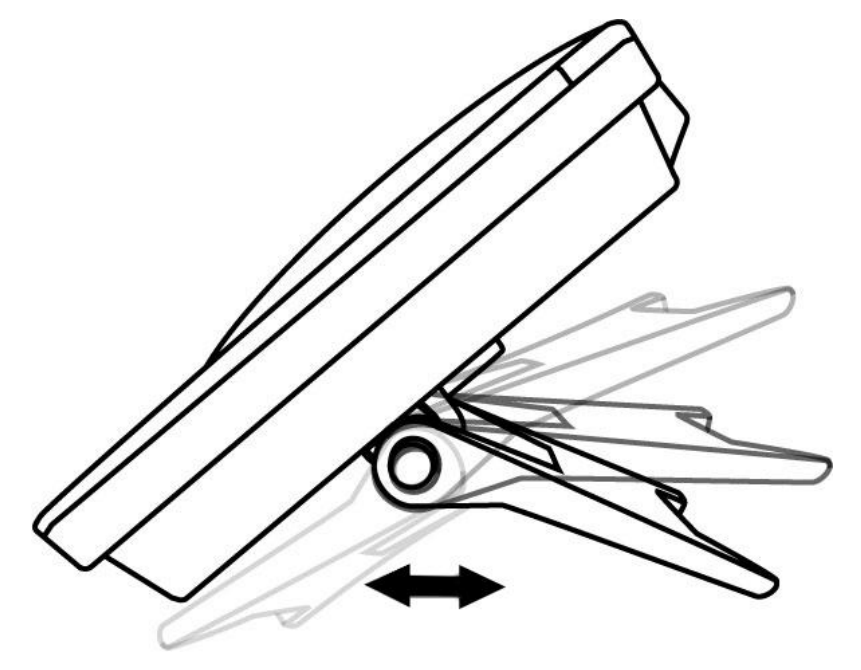

5) If you want to connect an ESM (Expansion Module), you could connect it (any interface) to the EXT interface on the phone with a RJ-45 cable (a straight-through cable), and the second ESM can be connected to the first one too. It supports 6 ESMs.

### 3. Phone overview

### **Understanding Buttons and Hardware**

From figure 3.1 to figure 3.2, you can understand buttons and hardware about SayHi ES410.

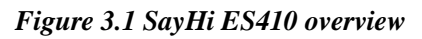

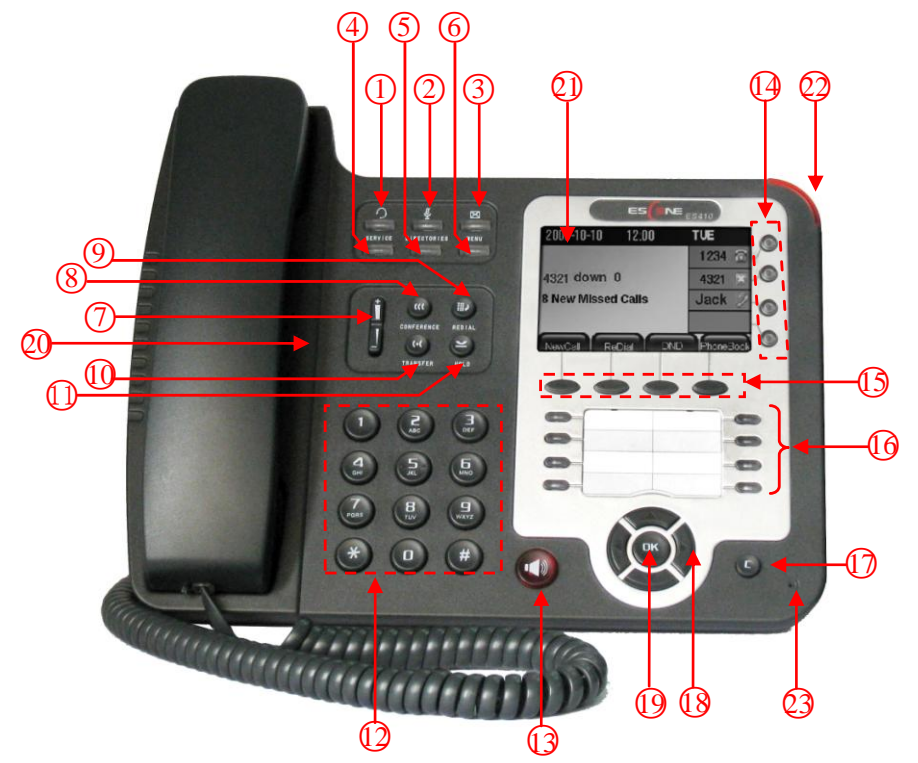

| Num | Buttons     | Description                                                      |  |
|-----|-------------|------------------------------------------------------------------|--|
| 1   | 0           | Headset button: Toggles the headset on or off                    |  |
|     |             | Red means the feature is enabled.                                |  |
| 2   | Ş           | Mute button: Toggles the Mute feature on or off.                 |  |
|     |             | Red means the feature is enabled.                                |  |
| 3   | X           | Message button: Typically auto-dials your voice message service. |  |
|     |             | Red means have unread voice mail.                                |  |
| 4   | SERVICE     | Service button: Open or Close the Services menu.                 |  |
| 5   | DIRECTORIES | Directories button: Use it to access call logs and corporate     |  |
|     |             | directories.                                                     |  |

| 6  | MENU           | Menu button: Allows you to scroll through menus.                    |  |
|----|----------------|---------------------------------------------------------------------|--|
| 7  | ÷              | Volume button: Controls the volume and other settings.              |  |
|    | 1              | ØIIIIII                                                             |  |
| 8  | CONFERENCE     | Conference button: Connect calling / called party to the conference |  |
| 9  | REDIAL         | Redial button: To Redial the last number.                           |  |
| 10 | TRANSFER       | Transfer button: Transfer redirects a connected                     |  |
| 11 | HOLD           | Hold button: Put a call on hold                                     |  |
| 12 | 0-9, *, #      | Basic Call Handling: Press "#" send out a call(default)             |  |
| 13 | Speaker button | Speaker button: Toggles the speakerphone on or off.                 |  |
|    |                | 1) 💗 Red, flashing: There is an incoming call.                      |  |
|    |                | 2) 💗 Red, steady: Pick up and enter normal call.                    |  |
| 14 | Line buttons   | Select the phone line (Call or Answer);                             |  |
|    |                | Different colors for different status:                              |  |
|    |                | 1) 💗 Red, flashing: There is an incoming call.                      |  |
|    |                | 2) 💗 Red, steady: Pick up and enter normal call.                    |  |
|    |                | 3) 🖲 Blue, flashing: Holding call.                                  |  |
|    |                | 4) 🖲 Blue, steady: Active call.                                     |  |
| 15 | Softkey        | Each displays a softkey function, To activate a softkey, press the  |  |
|    |                | softkey button.                                                     |  |
| 16 | Programmable   | Hotline number can be used to bind in order to achieve speed dial;  |  |
|    | Buttons        | Turn on BLF:                                                        |  |
|    |                | 1) <i>Red</i> , steady: Remote line is busying.                     |  |
|    |                | 2) Blue, steady: Remote line is idle.                               |  |
| 17 | С              | Back button: Return to the standby interface;                       |  |
| 18 | Navigation     | "Down": Open "Missed Calls" list:                                   |  |
|    | button         | "Left": Open "Received Calls" list;                                 |  |
|    |                | "Right": Open "Dialed Numbers" list                                 |  |
| 19 | ОК             | OK button: To confirm the action;                                   |  |

| 20 | Hands-free   | Hands-free voice of the output.              |  |
|----|--------------|----------------------------------------------|--|
|    | speakerphone |                                              |  |
| 21 | LCD screen   | 480*272 pixel Color high-definition display. |  |
| 22 | Status light | Red flashing: There are incoming call;       |  |
|    |              | Red, steady: Missed Calls, or phone busy;    |  |
| 23 | Hands-free   | Hands-free voice of the output.              |  |
|    | microphone   |                                              |  |

Figure 3.2 Interfaces of SayHi ES410

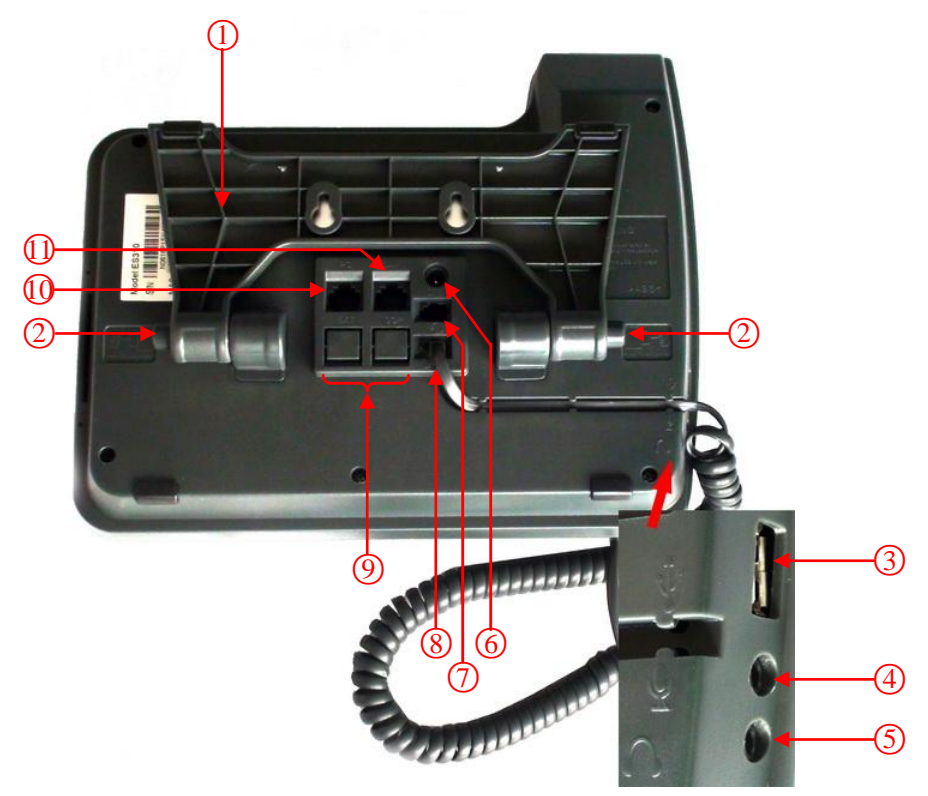

| Num | Hardware              | functions                                          |
|-----|-----------------------|----------------------------------------------------|
| 1   | Footstand             | Hold up phone                                      |
| 2   | Footstand button      | Press buttons at the same time to adjust the angle |
| 3   | Reserved for USB port | Enhanced scalability                               |
| 4   | Microphone port       | Connect the Microphone                             |
| 5   | Headphone port        | Connect the Headphone                              |
| 6   | Power port            | 12VDC                                              |

| 7  | Headset port  | Support RJ11 interface connection       |  |
|----|---------------|-----------------------------------------|--|
| 8  | Handset port  | Connect the Handset                     |  |
| 9  | Reserved port | Enhanced scalability:                   |  |
|    |               | 1) EXT: ESM interface;                  |  |
|    |               | 2) SOR: S-FXS O-FXO R-record            |  |
| 10 | LAN port      | Connect to a LAN interconnecting device |  |
| 11 | PC port       | Connect to a local PC                   |  |

#### **Understanding Phone Screen Features**

This is what your main phone screen might look like with an active call: *Figure 3.3 LCD of SayHi ES410* 

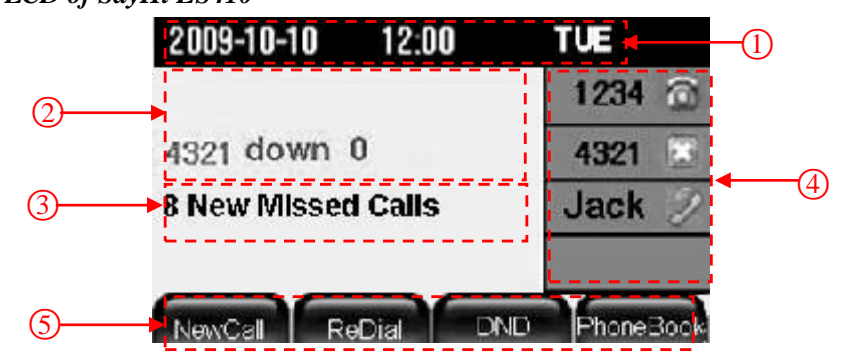

| Num | Screen            | Functions                                                               |  |
|-----|-------------------|-------------------------------------------------------------------------|--|
| 1   | Time and Data     | Display current time and data                                           |  |
| 2   | Call activity     | Displays calls per line, including caller ID, for the highlighted line. |  |
|     | Area              |                                                                         |  |
| 3   | Missed calls tips | Show the number of missed calls.                                        |  |
| 4   | Line status/      | 1) a: Line is successfully registered to a SIP server                   |  |
|     | Speed Call        | 2) 🖾: Line is not successfully registered to a SIP server               |  |
|     |                   | 3) 🖆: DND turned on in this line                                        |  |
|     |                   | 4) 🕲: Line is held                                                      |  |
|     |                   | 5) 2: Peer-to-Peer status                                               |  |
|     |                   | 6) 💽: dialing                                                           |  |

|   |                | 7) 😔: talking                                                      |  |
|---|----------------|--------------------------------------------------------------------|--|
|   |                | 8) A: ringing                                                      |  |
|   |                | 9) 🔁: Transferring a call                                          |  |
|   |                | 10) 🖾: 3-ways conference                                           |  |
| 5 | Softkey labels | Each displays a softkey function. To activate a softkey, press the |  |
|   |                | softkey button.                                                    |  |

### 4. Basic Call Handing

You can perform basic call-handling tasks using a range of features and services. Feature availability can vary; see your system administrator for more information.

**Note:** The bold type of the following text and following a "button" in table signifies the phone's

button (for example, **OK** button), and the NewCall signifies softkey.

#### **Placing a Call**

| If you want to         | Then                                                                        |                                                    |
|------------------------|-----------------------------------------------------------------------------|----------------------------------------------------|
| Place a call using the | Pick up the handset;                                                        | 1) Hear the dial tone;                             |
| handset                |                                                                             | 2) The first line light and display $\mathbf{O}$ ; |
| Place a call using a   | Press Speaker button;                                                       | 3) Enter number;<br>4) Press "#" button(default);  |
| Speakerphone           | or <b>Line</b> buttons;                                                     | Sand                                               |
|                        | NewCall                                                                     | or press <b>Central</b> ;                          |
|                        | of <b>E</b>                                                                 | or wait five seconds(default)                      |
| Place a call using a   | Press Headset button.                                                       | Then send the can;                                 |
| headset                |                                                                             |                                                    |
| Redial                 | Press <b>REDIAL</b> button to dial the last number                          |                                                    |
|                        | -or press Navigation button-Right > "Dialed number", select a               |                                                    |
|                        | number, and press <b>Dial</b> or <b>OK</b> button.                          |                                                    |
| Dial from the          | 1) Press <b>MENU</b> or <b>OK</b> button > "Call history", you can select   |                                                    |
| Directory on your      | "Missed calls", "Received calls" and "Dialed numbers",                      |                                                    |
| phone                  | - or press <b>Navigation button</b> (in Standby interface) > select "Missed |                                                    |
|                        | calls" (down), "Received calls" (left) and "Dialed numbers"                 |                                                    |
|                        | ( <b>right</b> ) );                                                         |                                                    |
|                        | 2) Then press <b>OK</b> button or <b>Dial</b> .                             |                                                    |
| Place a call while     | 1) Press Hold button or Hold;                                               |                                                    |

Here are some easy ways to place a call on SayHi ES610 IP Phone: :

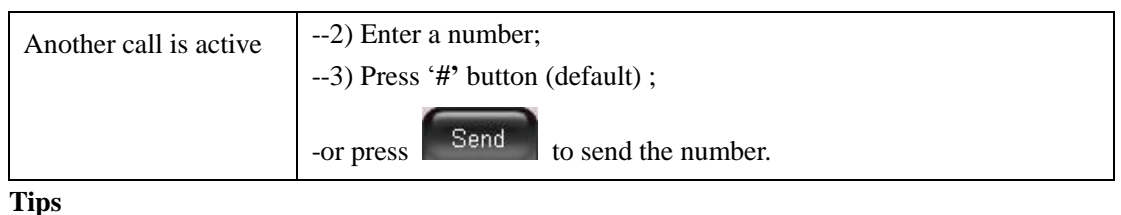

• You can dial on-hook, without a dial tone (pre-dial). To pre-dial, enter a number, and then go

Send, Headset or Speaker button. off-hook by lifting the handset or pressing

• If you make a mistake while dialing, press C button to erase digits.

#### Answering a call

You can answer a call by simply lifting the handset, or you can use other options if they aer available on SayHi ES610:

| If you want to     |                                      | Then                                         |
|--------------------|--------------------------------------|----------------------------------------------|
| Answer with a      | 1) Your phone ring;                  | Pick up the handset                          |
| 1                  | 2) <b>Line</b> button of the ringing |                                              |
| nandset            | line is Red and                      |                                              |
| Answer with the    | flashing, Light strip is             | Press Speaker button                         |
| an a alta mh an a  | Red and flashing;                    | on mass the <b>Line</b> button flocking      |
| speakerphone       | 3) Status of the line on the         | -or press the Line button hashing            |
| (Non-headset       | phone is 🚇.                          | Red — ,                                      |
| mode)              |                                      | -or press Answer                             |
| Answer with the a  |                                      | Put on headset press Headset button          |
| Thiswer with the a |                                      | i ut on neudset, press <b>neudset</b> button |
| headset            |                                      | so that the status light is Red,             |
|                    |                                      | and then do as using speakerphone            |
| Switch from a      | 1) Another <b>Line</b> button is     | Red e and flashing, Light strip is           |
| connected Call to  | Red and flashing;                    |                                              |
| answer a ringing   | 2) Press the flashing <b>— L</b>     | ine button to answer (at this time, the      |
| call               | original call will be hold.)         |                                              |
| Auto-answer        | 1) Press MENU or OK button           | > "Function setting" > "Auto answer";        |
|                    | 2) Select "Enable";                  |                                              |
|                    | 3) Your phone answers incomin        | ng calls automatically after a few rings.    |

### **Ending a Call**

To end a call, simply hang up, here are some more details:

| If you want to           | Then                                                  |
|--------------------------|-------------------------------------------------------|
| Hang up while using the  | Return the handset to its cradle,                     |
| Handset                  | -or press EndCall                                     |
| Hang up while using the  | Press <b>Speaker</b> button that is Red               |
| Speakerphone             | -or press Line button for the appropriate line,       |
|                          | -or press                                             |
| Hang up while using the  | Press Handset button, (Do not keep the headset mode), |
| Headset                  | -or press EndCall (keep the headset mode)             |
| Hang up one call, but    | Press EndCall                                         |
| preserve another call on | -or refer to the above three methods                  |
| the other line           |                                                       |

### **Using Hold and Resume**

You can hold and resume calls. You can take a call in one line at anytime, and the other lines would be hold. As a result of that, you can switch different calling line on our phone.

| If you want to                | Then                                               |
|-------------------------------|----------------------------------------------------|
| Put a call on hold            | Press HOLD button,                                 |
|                               | -or press                                          |
| Hold a line and switch to     | Press another Line button for the appropriate line |
| another line                  |                                                    |
| Resume a call on current line | Press HOLD button,                                 |
|                               | -or press                                          |

| Release a call on different | Select the line want to release hold, press the line, so recovery; |
|-----------------------------|--------------------------------------------------------------------|
| line                        |                                                                    |

#### Tips

- Engaging the Hold feature typically generates music or a beeping tone.
- A held call is indicated by the Blue and flashing Line button. And line status is 🖑 .

#### **Transferring Calls**

Transfer redirects a connected call. The target is the number to which you want to transfer the call  $_{\circ}$ 

| If you want to         | Then                                                              |
|------------------------|-------------------------------------------------------------------|
| Talk to the transfer   | 1) Press <b>TRANSFER</b> button or press <b>Transfer</b> ;        |
| recipient before       | 2) Enter number;                                                  |
| transferring a call    | 3) press "#" (default),                                           |
| (consult transfer)     | -or press Send then transfer the call,                            |
|                        | -or wait five seconds(default)then transfer the call              |
| Transferred to idle    | 1) Press <b>TRANSFER</b> button or <b>Transfer</b> ;              |
| lines or other numbers | Blind                                                             |
| without talking to the | 2) Press <b>Example</b> ;                                         |
| transfer recipient     | 3) Enter number;                                                  |
| (Blind transfer)       | 4) Press "#" (default)<br>-or press Send, then transfer the call; |
|                        | -or wait rive seconds(default)then transfer the can               |
| Blind transfer to the  | 1) Press <b>TRANSFER</b> button or press <b>Transfer</b> ;        |
| held line              | 2) Press the <b>Line</b> button of held line                      |

#### **Using Mute**

With Mute enabled, you can hear other parties on a call but they cannot hear you. You can use

| If you want to  | Then                                                |
|-----------------|-----------------------------------------------------|
| Toggle Mute on  | Press <b>Mute</b> button, then the button is Red    |
| Toggle Mute off | Press <b>Mute</b> button, then the button light off |

mute in conjunction with the handset, speakerphone, or a headset  $_{\circ}$ 

#### **Do Not Disturb**

You can use the Do Not Disturb(DND)feature to block incoming calls on your phone with a busy tone(Can also be set to their voice mail or other extension numbers, etc.).

| If you want to    | Then                                                                            |
|-------------------|---------------------------------------------------------------------------------|
| Enable global DND | 1) Press DND;                                                                   |
|                   | 2) All enabled line on the phone would changes to 🖺 status.                     |
| Enable DND on a   | Press MENU or OK button > "Function setting" > "DND" > (select                  |
| single line       | line) "Enable"                                                                  |
| Disable DND       | Global DND enabled, press <b>DND</b> to disable global DND;                     |
|                   | Line DND enabled, press twice OND,                                              |
|                   | -or press <b>MENU</b> or <b>OK</b> button > "Function setting" > "DND" >(select |
|                   | line) "Disable"                                                                 |

#### 3-way Conference

You can establish a three-party conference, during the conversation three phone parties can communicate with each other.

| If you want to                       | Then                                                      |
|--------------------------------------|-----------------------------------------------------------|
| Invite the transfer recipient into a | 1) When the transfer recipient answer the call, press     |
| conference in a transferring         | <b>CONFERCENCE</b> button or <b>Confer</b> on your phone; |
|                                      | 2) Then the held one, transfer recipient and you will be  |
|                                      | into a conference.                                        |

| Invite the third party into a conference in a active call | 1) Press <b>CONFERENCE</b> button or <b>Confer</b> in an active call:                        |
|-----------------------------------------------------------|----------------------------------------------------------------------------------------------|
|                                                           | 2) Enter the third party number;                                                             |
|                                                           | 3) After connected the third party, press <b>CONFERENCE</b><br>button or <b>confer</b> again |
| establish a conference with held                          | 1) when one phone line is holding on and the other line is                                   |
| line                                                      | busy;                                                                                        |
|                                                           | 2) Press CONFERENCE button,                                                                  |
|                                                           | -or Press                                                                                    |
|                                                           | 3) press the held line's Line button, the 3-way Conference                                   |
|                                                           | will establish.                                                                              |

### 5. Advanced Call Handling

#### **Speed Dialing**

Speed dialing allows you to enter an index number, press a button, or select a phone screen item to place a call.

| If you want to     | Then                                                                             |
|--------------------|----------------------------------------------------------------------------------|
| Set up Speed Dials | 1) Press <b>MENU</b> or <b>OK</b> button > "Function setting" > "Hot line keys"; |
| on your phone      | 2) You can configure twelve speed dial numbers on the SayHi ES310                |
|                    | IP Phone;                                                                        |
|                    | 3) Press <b>OK</b> button or Modify to set and modify:                           |
|                    | -Mode:                                                                           |
|                    | -Speed dial: Speed dial mode                                                     |
|                    | -Asterisk BLF: In the Speed dial based on the increase in BLF                    |
|                    | (Busy line detection) function                                                   |
|                    | -Account: Speed Dial hot keys using the account                                  |
|                    | -Name: Description of this hot-key,                                              |
|                    | -Number: Need to speed dial numbers                                              |
|                    | 4) Press Submit to save the changes                                              |

#### Using the phone book

You can store a large number of contacts in your phone's directory. You can add, edit, delete, dial, or search for a contact in this directory.

| If you want to | Then                                                |
|----------------|-----------------------------------------------------|
| Add Contacts   | 1) Press PhoneBook,                                 |
|                | -or press <b>MENU</b> button > "Phone book",        |
|                | -or press <b>Directories</b> button > "Phone book"; |

|              | 2) Press Modify ;                                                    |
|--------------|----------------------------------------------------------------------|
|              | 3) Select "Add contact", press <b>OK</b> button or                   |
|              | 4) Use the navigation keys to select content, press OK button or     |
|              | Modify to set and modify:                                            |
|              | -Name: set the name of contact,                                      |
|              | -NO.1-5: you can set up 5 contacts' numbers,                         |
|              | -Group: the contacts be divided into different user's groups         |
|              | 5) Press Submit soft key to complete                                 |
| Add group    | 1) Press PhoneBook soft key,                                         |
|              | -or press <b>MENU</b> button > "Phone book",                         |
|              | -or press <b>Directories</b> button > "Phone book";                  |
|              | 2) Press Modify soft key;                                            |
|              | 3) Select the "add group" then press <b>OK</b> button or <b>OK</b> ; |
|              | 4) Use the navigation keys to select content, press OK button or     |
|              | Modify to set and modify:                                            |
|              | -Group name: name of the group                                       |
|              | -Description: description of the group                               |
|              | 5) Press Submit soft key to complete                                 |
| Modify group | 1) Press PhoneBook soft key,                                         |
|              | -or press <b>MENU</b> button > "Phone book",                         |
|              | -or press <b>Directories</b> button > "Phone book";                  |
|              | 2) Press Modify soft key;                                            |
|              | 3) Select the "Modify group" then press OK button or press           |
|              | ок,                                                                  |
|              | 4) Select the group you want to modify, press the OK button or       |

www.escene.hk

|                      | Modify to set and modify, press Submit to save the change                  |
|----------------------|----------------------------------------------------------------------------|
| Delete group         | 1) Press PhoneBook soft key,                                               |
|                      | -or press <b>MENU</b> button > "Phone book",                               |
|                      | -or press <b>Directories</b> button > "Phone book";                        |
|                      | 2) Press Modify soft key;                                                  |
|                      | 3) Select the "Delete group" or <b>OK</b> button or $\bigcirc K$ ;         |
|                      | 4) Select a group you want to delete, press <b>OK</b> button or            |
| View/Edit Contacts   | 1) Press PhoneBook soft key,                                               |
|                      | -or press <b>MENU</b> button > "Phone book",                               |
|                      | -or press <b>Directories</b> button > "Phone book";                        |
|                      | 2) Select "View ALL",                                                      |
|                      | -or select a contact who are belong to different group;                    |
|                      | 3) Select the contact, press the <b>OK</b> button or <b>View</b> (to edit  |
|                      | the contact's information, press <b>OK</b> button or Modify)               |
| Call from phone      | 1) Press PhoneBook soft key,                                               |
| DOOK                 | -or press <b>MENU</b> button > "Phone book",                               |
|                      | -or press <b>Directories</b> button > "Phone book";                        |
|                      | 2) Select "View ALL",                                                      |
|                      | -or select a contact who are belong to different group;                    |
|                      | 3) Select a contact, then press Dial,                                      |
|                      | (If there are multiple numbers of one contact, press Dial to               |
|                      | enter the interface of "call options", select the one you want to call and |
|                      | press Dial                                                                 |
| Modify the relative  | 1) Open your web browser, enter the "web" interface. (For details, you     |
| account of a contact | can refer to 7. Web Settings.)                                             |

| 2) Open "Contact" > "Phone book", select the contact who are needed |
|---------------------------------------------------------------------|
| to be modified, click 🥒                                             |
| 3) Select the account in the drop-down column of the account, click |
| "Submit" to complete it.                                            |

### **Using Call Logs**

| If you want to       | Then                                                                      |  |
|----------------------|---------------------------------------------------------------------------|--|
| View your call logs  | 1) Press <b>MENU</b> button > "Call history" > "Missed Calls", "Received  |  |
|                      | Calls", or "Dialed numbers"                                               |  |
|                      | 2) Use the navigation keys to view the call record information.           |  |
| Dial from a call log | Please refer to the previous part 4. Basic call handing – Placing a call. |  |
| Erase your call logs | 1) If you want to delete a call record, you have to select this record    |  |
|                      | from the logs and press Delete;                                           |  |
|                      | 2) If you want to delete an entire call record list, you have to select   |  |
|                      | this record list from the logs and press                                  |  |

Your phone maintains records of your missed, placed, and received calls.

#### Tips

• Each call log store up to 20 entries on SayHi ES610 IP phone.

### 6. Keypad Instruction

SayHi series IP phones are can be configured in two ways. The first you can use the phone keypad where you can settings for you IP phones, the other you can log in to User Options web pages where you can settings for you IP phones.

Use phone keypad to setting. Press MENU or OK button to the main menu, Use the navigation

keys to select menu, press **OK** button to confirm menu selections, press **C** button or to delete input information.

#### Language

| If you want to         | Then                                                                                              |  |
|------------------------|---------------------------------------------------------------------------------------------------|--|
| To change the language | 1) Choose "System setting" > "Phone setting" > "Language";                                        |  |
| via phone interface    | 2) Scroll through the list of available languages.                                                |  |
|                        | highlighted. The language appears on the graphic display will be<br>changed to the one you chose. |  |

SayHi ES610 IP Phone supports Simplified Chinese and English.

### **SIP Account Settings**

SayHi ES610 series IP phone make calls based on sip accounts, SayHi ES610 series IP phones can support 8 independent SIP account, each account can be configured to different SIP server.

| If you want to        | Then                                                                |  |
|-----------------------|---------------------------------------------------------------------|--|
| Create an sip account | 1) Choose "System setting" > "Advanced setting";                    |  |
|                       | 2) Enter the password required (The default is empty);              |  |
|                       | 3) Choose "SIP" > "Account sip";                                    |  |
|                       | 4) Choose one of the account you want to setting, you can configure |  |
|                       | the following parameters                                            |  |
|                       | -Enable account*: choose Enable                                     |  |
|                       | -Display Name: The name displayed on the screen                     |  |

|                     | -User Name*: the account matched with the SIP server.                    |  |  |
|---------------------|--------------------------------------------------------------------------|--|--|
|                     | (extension number),                                                      |  |  |
|                     | -Authen usr: the Authenticated users matched with the SIP                |  |  |
|                     | server. (The default With the same account)                              |  |  |
|                     | -user pwd*: the user password matched with the SIP server                |  |  |
|                     | -Description: description of this account,                               |  |  |
|                     | -SIP1*: the primary SIP server, By default all calls through the         |  |  |
|                     | server,                                                                  |  |  |
|                     | -SIP2: the secondary SIP, When the primary server is                     |  |  |
|                     | unavailable, use the SIP server                                          |  |  |
|                     | - <b>Refresh time</b> : Registration refresh interval, the minimum value |  |  |
|                     |                                                                          |  |  |
|                     | 5) Set up the above parameters, Press softkey to saves                   |  |  |
|                     | settings, Complete the account creation;                                 |  |  |
|                     | * <b>Note</b> : the parameters with the * mark must be set.              |  |  |
| Disable sip account | 1) Choose "System setting" > "Advanced setting";                         |  |  |
|                     | 2) Enter the password required (The default is empty);                   |  |  |
|                     | 3) Choose "SIP" > "Account sip";                                         |  |  |
|                     | 4) Choose "Enable account" > "Disable";                                  |  |  |
|                     | 5) Press Submit soft key                                                 |  |  |

### **Network Setting**

| If you want to  | Then                                                             |
|-----------------|------------------------------------------------------------------|
| network setting | 1) Choose "System setting" > "Advanced setting";                 |
|                 | 2) Enter the password required (The default is empty);           |
|                 | 3) Choose "Network", you can configure the following parameters: |
|                 | -Type: static IP or DHCP                                         |

| - <b>IP</b> : | enter IP address, Note: Do not duplicate the ip address with           |  |
|---------------|------------------------------------------------------------------------|--|
| other dev     | other devices on the network                                           |  |
| -Mas          | sk: enter appropriate sub mask                                         |  |
| -GW           | : enter appropriate gateway                                            |  |
| - DN          | <b>S1</b> : enter IP address of the primary DNS server                 |  |
| - DN          | S2: enter IP address of the secondary DNS server                       |  |
| -Web          | <b>port</b> : the default Web port is 80, if you change it(for example |  |
| change in     | t to 88), you must use IP and Web port to login the web page (for      |  |
| example       | http://192.168.0.200:88).It will take effect on next reboot.           |  |
| -Telr         | net port: the default Telnet port is 23, if you change it(for          |  |
| example       | change it to 2003), you must use IP and Telnet port to login the       |  |
| manage        | page (for example telnet 192.168.0.200:2003).It will take effect       |  |
| on next r     | eboot.                                                                 |  |

## **Customizing Rings and Volume**

| If you want to    | This                                                            |
|-------------------|-----------------------------------------------------------------|
| Change the ring   | 1) Choose "System setting" > "Phone setting" > "Ring type";     |
| tone              | 2) Press navigation to choose ring tone;                        |
|                   | 3) Press Play softkey to choose a ring tone to play a sample of |
|                   | it.                                                             |
|                   | Press Stop softkey to Stop Playing                              |
|                   | Press OK or Select softkey to set the ring tone,                |
|                   | Press Back softkey to return to previous menu.                  |
| Adjust the volume | 1) Choose "System setting" > "Phone setting" > "Volume setting" |
| level             | 2) You can adjust the volume level of following types           |
|                   | -Ring volume: Phone call ring volume,                           |

| -Handset volume: | Handle output volume, |
|------------------|-----------------------|
|                  |                       |

-Handset mic volume: Handle input volume,

-Speaker volume: Hands-free speaker output volume,

-Speaker mic volume: Hands-free input volume,

-Headset volume: Headphone output volume,

-Headset mic volume: Headset microphone input volume

### 7. Web Settings

We can configure the IP Phone more handy through web setting. Press OK button on the keypad of the phone to enter the status page and find out the IP address of IP phone. Enter it (for example <a href="http://192.168.0.200">http://192.168.0.200</a>) into the address bar of web browser. The default login name and password are both "root".

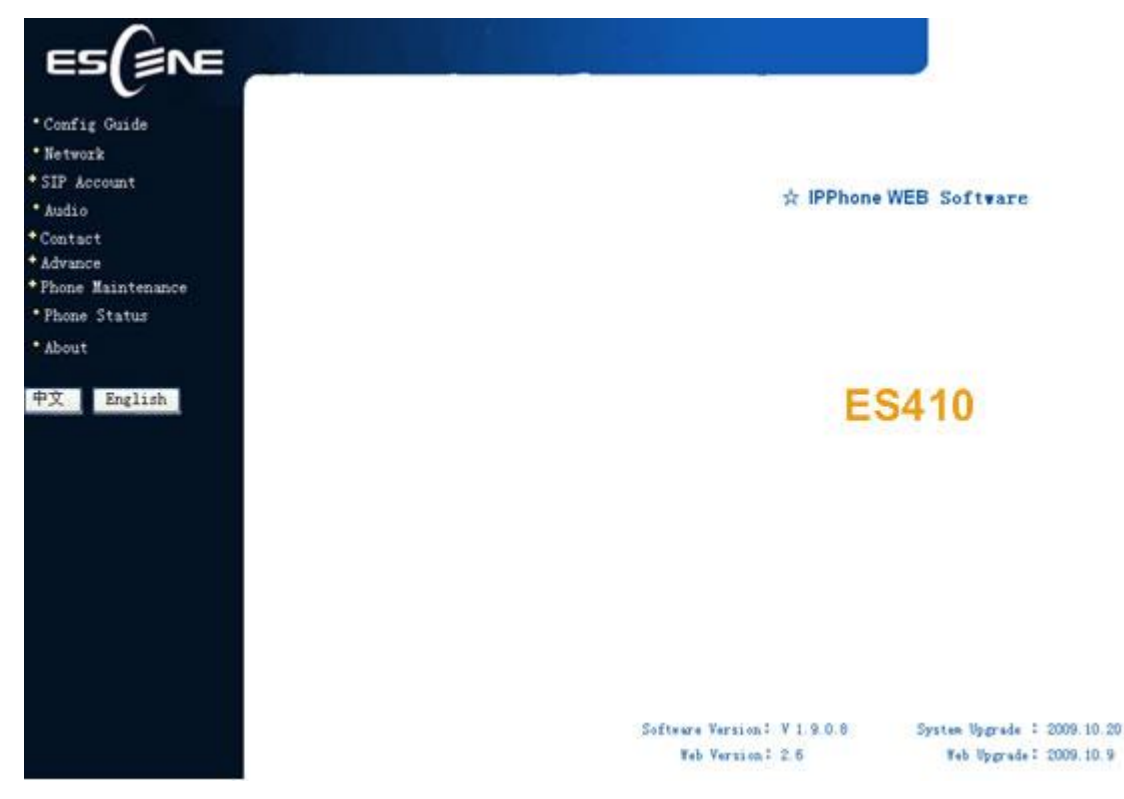

#### Account and Sip server

The phone attempts to register to the SIP server using the account/registrar data provided by the automatic or manual initialization.

| Field                | Description                                        |  |
|----------------------|----------------------------------------------------|--|
| Enable               | You can choose on/off to enable/disable the line.  |  |
| Display Name         | It is showed as Caller ID when making a phone call |  |
| Username             | It is authenticated ID for authentication          |  |
| Authenticate Name    | It is authenticated ID for authentication          |  |
| Password             | It is provided by administrator for registration   |  |
| SIP Server           | Server for registration, provided by administrator |  |
| Register Expire Time | IP phone automatically registered every time       |  |

Choose one Account, you will find the following parameters:

#### **Codec Selection**

The IP phone supports the following voice codecs: G.722, G.711A, G.711U, G.723, and G.729A.

You can enable/disable the desired codecs via Web interface. Please contact your system administrator for more details about the codecs.

To enable/disable the codecs:

1) Choose Audio-> Audio Codecs

| Audio                           |                            |  |  |
|---------------------------------|----------------------------|--|--|
|                                 |                            |  |  |
| Tone                            |                            |  |  |
| Diel Tene: Diel tene?           | wing volume $(1^{27})$     |  |  |
|                                 | Ting volume (1 + ) 2       |  |  |
| volume seting(1 7)              |                            |  |  |
| Handset volume: 6               | Handset Mic volume: 2      |  |  |
| SpeakerPhone volume: 3          | SpeakerPhone Mic volume: 2 |  |  |
| Headset volume: 2               | Headset Mic volume: 2      |  |  |
| Voice Codec                     |                            |  |  |
|                                 | _                          |  |  |
| Payload Length · 20 🗙 ms        | High Rate of G723.1: 💌     |  |  |
| Other                           |                            |  |  |
| VAD                             | Echo Suppression Mode : 📃  |  |  |
| Ring                            |                            |  |  |
| Ring Type : Ring1 🗸             | delete                     |  |  |
| Ming Type - Ming -              |                            |  |  |
| Upload King                     |                            |  |  |
|                                 |                            |  |  |
| upload Cancel                   |                            |  |  |
| (1) (720 1                      |                            |  |  |
| (uproad G129 Tess (nam SOR)     |                            |  |  |
| C7114                           |                            |  |  |
| up G711U                        |                            |  |  |
| Audio Codecs : Enable damp G723 | Disable                    |  |  |
| G729A                           | ~                          |  |  |
| 9122                            |                            |  |  |
| submit                          |                            |  |  |

2) Use the navigation keys to highlight the desired one in the Enabled/Disable Codecs list, and press

the >>/< to move to the other list.

3) Choose Submit to save the change.

Of course, you can control the voice bulk in this choose.

#### Contact

You can add, edit and delete contact in a phone book on web page of ES610.

1) Click "Contact" > "Phone book",

| Uperation | Name       | Phone        | Group | Description |
|-----------|------------|--------------|-------|-------------|
| / 🗇       | Jack Welch | Number1:8001 |       |             |

If you want to add a contact, you just ought to click Add Contact .

You can edit an existed contact by click

You can delete an existed contact by click m, if you want to delete all contacts, you just ought

to click Delete All Contact

2) When you add a contact or edit an existed contact, you can set several parameter as follow:

| Serial number: 2 🔽 | Description:  |
|--------------------|---------------|
| first Name:        | last Name:    |
| MobileNumber:      | HomeNumber:   |
| OfficeNumber:      | FaxNumber:    |
| OtherNumber:       | Group: NONE 🗸 |
| Company:           |               |
| Position:          |               |
| Email:             |               |
| Address:           |               |
| Account :          |               |

| Phone book    |                                                                            |  |  |  |
|---------------|----------------------------------------------------------------------------|--|--|--|
| Serial number | Serial number of a contact                                                 |  |  |  |
| Description   | Description of a contact                                                   |  |  |  |
| Name          | Name of a contact                                                          |  |  |  |
| Phone n       | You can add 5 different phone number for every contact                     |  |  |  |
| Group         | You can assign a contact to a specific group. If there isn't any group set |  |  |  |
|               | on the phone, the group is None by default.                                |  |  |  |
| Account ID    | Select a SIP account relating this contact, that is you can dial to the    |  |  |  |

www.escene.hk

Besides, you can add, edit and delete group by click "Contact" > "Group". The operation is similar to phone book.

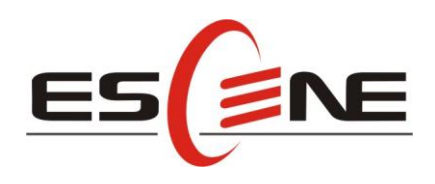

# Escene Communication Technology Co.Ltd

Address: Room 209, Yuehe Building, 54-56 Huacui Street, Tianhe Industrial Zone, Guangzhou, China Postal Code: 510665 Tel: 86-20-85543101 Fax: 86-20-85540528 http://www.escene.hk

Technical Support: Tel: 86-20-88130114 E-mail: support@escene.cn